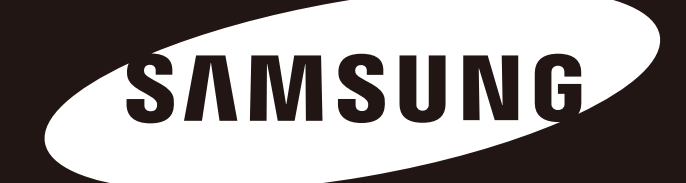

# Portable Series

Brugervejledning

Ekstern harddisk

M3 Portable S3 Portable

### Læs her først

#### Om denne manual

Dit produkt blev leveret med en quick-installationsvejledning og en brugermanual. Hvis du følger instruktioner og forholdsregler i denne manual, sikrer du dig lettere og bedre brug af din Portable Series eksterne harddisk.

### Quick-installationsvejledning

Installationsvejledningen leveres sammen med din Portable Series eksterne harddisk når du køber den. Quick-installationsvejledningen forklarer produktdelene og giver enkle anvisninger på, hvordan du in stallerer produktet.

### Brugervejledning

Brugervejledningen indeholder detaljeret information om funktioner og instruktioner i brugen af din Portable Series eksterne harddisk.

### Anvendelse af denne vejledning

Læs grundigt og forstå "Forholdsregler ved håndtering" delen før du benytter produktet. Hvis du ikke følger alle instruktioner, som angivet i Forholdsregler ved håndtering, kan det medføre beskadigelser på din Portable Series eksterne harddisk.

Se først i Fejlfindingsafsnittet, hvis du oplever et problem med produktet.

### Ikon Guide

| lkon |            | Forsigtig                                                                                          |
|------|------------|----------------------------------------------------------------------------------------------------|
|      | Advarsel   | Disse skal læses omhyggeligt, før du bruger nogle af funktionerne                                  |
| !    | Bemærkning | Disse indeholder oplysninger om funktioner, som du skal kende til.<br>Brugeren skal være forsigtig |
|      | Betydning  | Disse indeholder nyttige oplysninger om funktionerne.                                              |

Software og brugervejledninger kan downloades på Samsungs harddisk-website (www.samsunghdd.com). Indholdet i denne vejledning kan ændres uden varsel i forbindelse med produktforbedringer.

## Forholdsregler ved håndtering

Følgende information tjener til at sikre brugerens sikkerhed og forebygge skader på brugerens ejendom. Læs den leverede information grundigt igennem og brug produktet korrekt.

### Leveret med den nominelle USB BUS Power

Portable Series bruger USB Bus Power. Tilslut til USB-porten, der fulgte med den nom. USB BUS Power.

### **Oplysninger om installation**

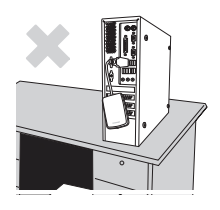

Placer produktet på en plan overflade.

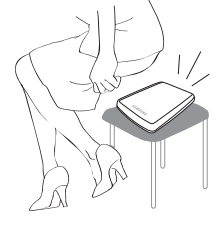

### Sid ikke på produktet og placer ikke tunge ting på det.

Produktets hus eller stik kan blive beskadiget og forårsage driftsafbrydelse.

### Brug af datakabel

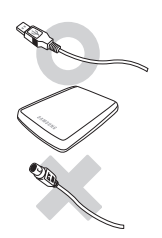

**Standard datakabel.** Dette kan øge risikoen for fejldrift, og der kan opstå fejlfunktion.

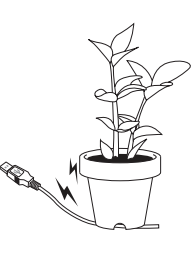

#### Strømkablet bør ikke bøjes for meget, og der bør ikke placeres tunge ting henover det.

Hvis datakablet er beskadiget, kan der opstå fejlfunktion.

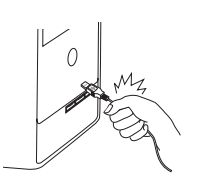

### Tag ikke strømkablet ud ved at trække voldsomt i selve kablet.

Produktets stik kan blive beskadiget, og der kan opstå problemer med produktet.

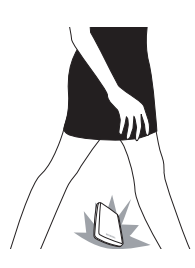

#### Stød

Det eksterne drev er nemt at tage med dig, og du kan let komme til at tabe det. Pas på, at du ikke taber eller vipper produktet, når du tager det eksterne drev med dig. Hvis det eksterne drev får et hårdt slag, kan der komme beskadigede sektioner på disken. Beskadigede sektioner kan give diverse fejl og potentielle læse-/skrivefejl.

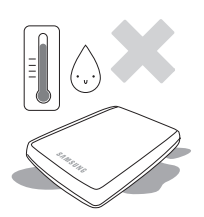

### Fugtighed

Hvis du anvender produktet på steder, der er udsat for fugt, er der risiko for elektrisk stød. Derudover kan diverse dele og komponenter på produktet korrodere, hvis de er udsat for fugt.

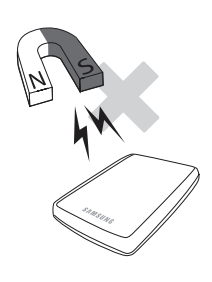

#### Magneter

Magnetiske emner kan forårsage diverse skader på den eksterne harddisk, også beskadigelse af data. Hold magneter og magnetiske emner væk fra det eksterne drev.

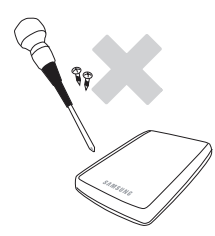

### Adskillelse og fjernelse af mærkat

Hvis produktet skal repareres, skal du kontakte et autoriseret (Samsung) kundeservicecenter. Garantien annulleres ved uautoriseret adskillelse, reparation eller ombygning af produktet samt uautoriseret fjernelse af mærkaten.

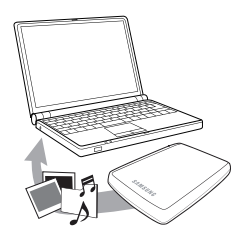

#### Tag altid backup af dine vigtige data

Fabrikanten af det eksterne drev garanterer ikke for data, der lagres på det eksterne drev og påtager sig intet ansvar for nogen som helst mental eller materiel skade, der måtte opstå under genopretning af data.

• Backup : Lagring af originalen og en kopi på to eller flere separate og tilgængelige lagringsmedier.

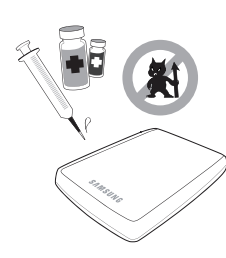

### Regelmæssig virusscanning

Du bør regelmæssigt virusscanne enheden og derved beskytte det eksterne drev mod virusinfektion.

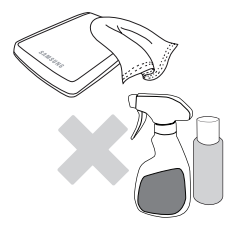

### Rengøring af produktet

Du bør aldrig anvende rengøringsmidler eller lignende kemikalier. Spray ikke rengøringsmidlet direkte på produktet. Det kan misfarve og deformere produktet.

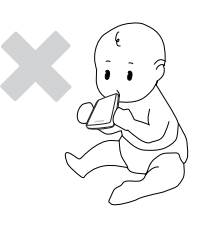

#### Ansvar og sikkerhed

Hold produktet og tilbehøret uden for børns rækkevidde. Ellers kan det føre til personskader og forårsage uheld.

#### Sikker fjernelse af hardware

Du bør altid vælge funktionen Sikker fjernelse af hardware, før du lukker den eksterne harddisk ned eller frakobler USB-kablet og strømkablet.

#### 1MB=1.000.000bytes / 1GB=1.000.000.000bytes / 1TB=1.000.000.000.000bytes

Lagringskapaciteten varierer afhængig af, hvordan drevet formateres, partitionering og hvilket operativsystem, der anvendes.

## Indholdsfortegnelse

| Læs her først                      | 2<br>2<br>2<br>2                 | Om denne manual<br>Quick-installationsvejledning<br>Brugervejledning<br>Anvendelse af denne vejledning                                                                                                    |
|------------------------------------|----------------------------------|----------------------------------------------------------------------------------------------------|
| Forholdsregler ved håndtering      | 33334444444                      | Leveret med den nominelle USB BUS Power<br>Oplysninger om installation<br>Brug af datakabel<br>Stød<br>Fugtighed<br>Magneter<br>Adskillelse og fjernelse af mærkat<br>Tag altid backup af dine vigtige data<br>Regelmæssig virusscanning<br>Rengøring af produktet<br>Ansvar og sikkerhed<br>Sikker fjernelse af hardware |
| Introduktion                       | 6                                | Introduktion                                                                                                    |
| Specifikationer                    | 7                                | M3 Portable/S3 Portable                                                                                                    |
| Forbindelse af din Portable Series | 8<br>9<br>10                     | Installation<br>Windows<br>Macintosh                                                                                                    |
| Anvendelse af din Portable Series  | 11<br>11<br>13<br>13<br>14       | Kopiering/Flytning af filer<br>Flytbar disk-metoden<br>Sikker fjernelse af din Portable Series<br>Med Windows<br>Med Macintosh                                                                                                    |
| Portable Series software           | 15<br>15<br>17                   | Samsung Drive Manager software<br>Installation af Samsung Drive Manager<br>Anvendelse af Samsung Drive Manager                                                                                                    |
| Fejlfinding                        | 19                               | FAQ                                                                                                    |
| Bilag                              | 20<br>20<br>20<br>20<br>21<br>21 | Partitionering og ændring af filsystemtype<br>Omformater til FAT32<br>Omformater til NTFS32<br>Formatering i Macintosh<br>Produktcertificeringer<br>Erklæring om overensstemmelse med FCC                                                                                                    |

## Introduktion

Din Portable Series eksterne harddisk er en højtydende, ekstern harddisk, der understøtter USB 2,0 og USB 3,0\* Ulig konventionelle desktopdrev gør Portable Series ekstern harddisk det muligt for dig straks a tilføje dit system stor kapacitet, uden at du skal skille computeren ad.

Det betyder, at din Portable Series eksterne harddisk leveres fuldt partitioneret, formateret og klar til brug og du kan straks få adgang til drevet ved simpelthen at forbinde det til din computer via en USB-port.

Samsungs Portable Series leveres med Samsung Drive Manager, som er et Windows-baseret integreret management-softwareprogram, der letter anvendelsen af eksterne harddiske. Samsung Drive Manager understøtter flere forskellige funktioner for eksempel auto-backup, fil-/mappesikkerhed, drevlås, drevdiagnostik, opsætning af partitionering og strømindstillinger.

\* M3 Portable : USB 3.0 S3 Portable : USB 3.0

### Specifikationer (M3 Portable, og S3 Portable)

| Kategori             | S3 Portable                                         | M3 Portable   |  |
|----------------------|-----------------------------------------------------|---------------|--|
| Interface            | Super Speed USB                                     |               |  |
| Overførselshastighed | 5 Gbps Max.                                         |               |  |
| Strøm                | USB Host Power                                      |               |  |
| Operativevetor       | Windows XP / Vista / 7 / 8                          |               |  |
| Operativsystem       | Mac OS X 10.4.8 eller senere                        |               |  |
| Harddiskkapacitet    | 500GB / 1TB                                         | / 1.5TB / 2TB |  |
| Mål (B x H x L)      | (82mm x 15.6mm x 111mm) (81.9mm x 17.6mm x 110.6mm) |               |  |
| Formateringssystem   | NT                                                  | FS            |  |

#### Systemforudsætninger

- PC : Windows XP / Vista / 7 / 8
- Macintosh : Mac OS X 10.4.8 eller senere.
- Opgrader dit operativsystem til den nyeste version for at opnå bedre ydelse og driftsikkerhed.

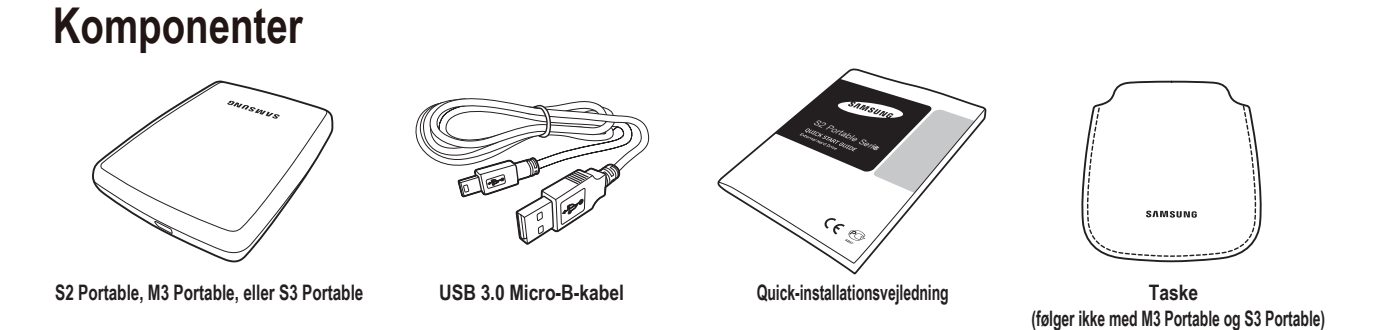

Når du køber et eksternt Portable Series harddrev, skal du sikre dig, at alle komponenterne er med i pakken.

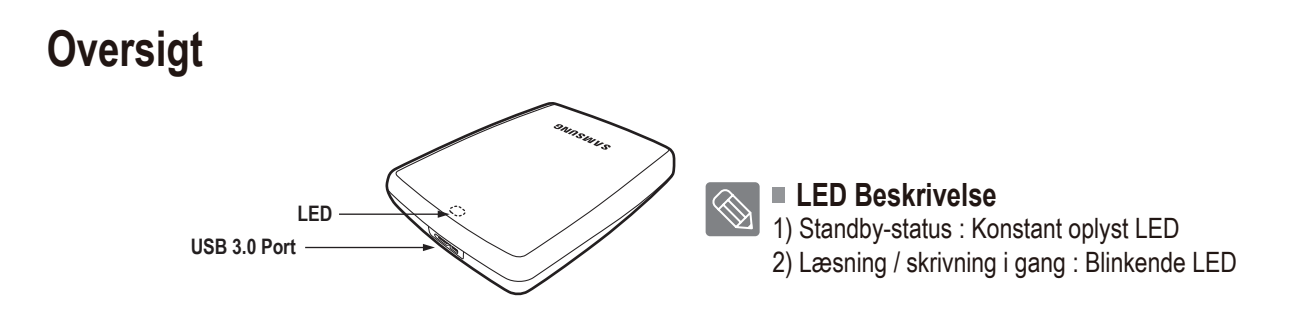

Hvis Du vil bruge the Hard Drive med maksimal hastighed, har du brug for en PC eller et værtskort, der understøtter USB 3.0 interface.

## Tilslutning af din M3 Portable, eller S3 Portable

#### Installation

Bekræft at computeren lever op til minimum systemforudsætninger som angivet i Systemforudsætninger. Sæt USB-kablet i desktop/laptop-computeren som vist på tegning 1 og 2:

• Tegning 1. Tilslutning til en desktop-computer

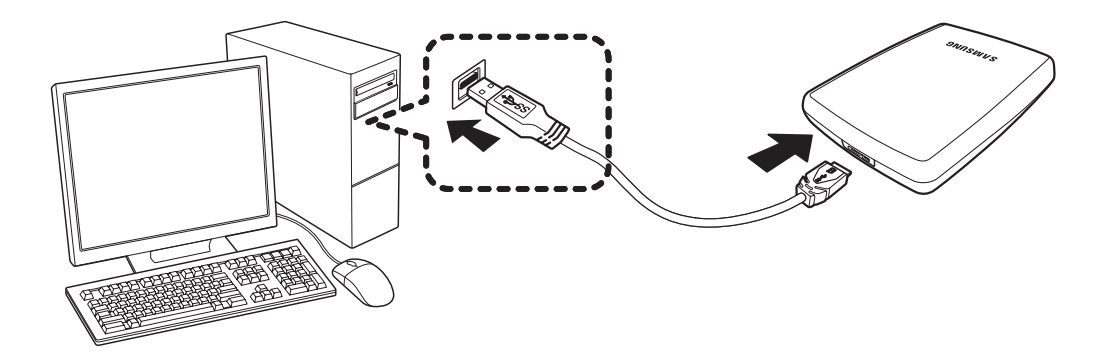

• Tegning 2. Tilslutning til en laptop-computer

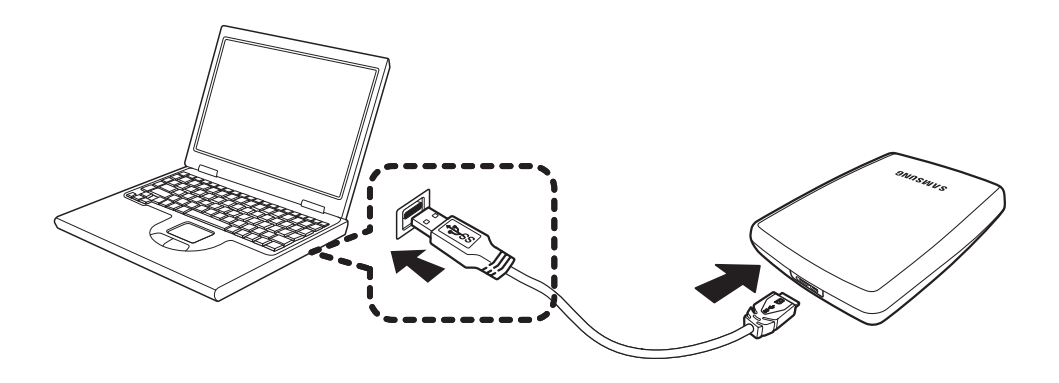

Hvis Du vil bruge the Hard Drive med maksimal hastighed, har du brug for en PC eller et værtskort, der understøtter USB 3.0 interface.

#### Windows

Når du forbinder din Portable Series eksterne harddisk til computeren, vil der blive vist et lille ikon i systembakken i det nederste højre hjørne af skærmen.

• Tegning 3. Systembakke, der viser en ekstern enhed

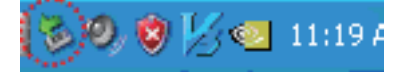

Operativsystemet vil registrere og vise "Samsung"-drevet under "Denne computer"

• Tegning 4. I Windows Explorer, vil du kunne se et nyt Samsung-drev

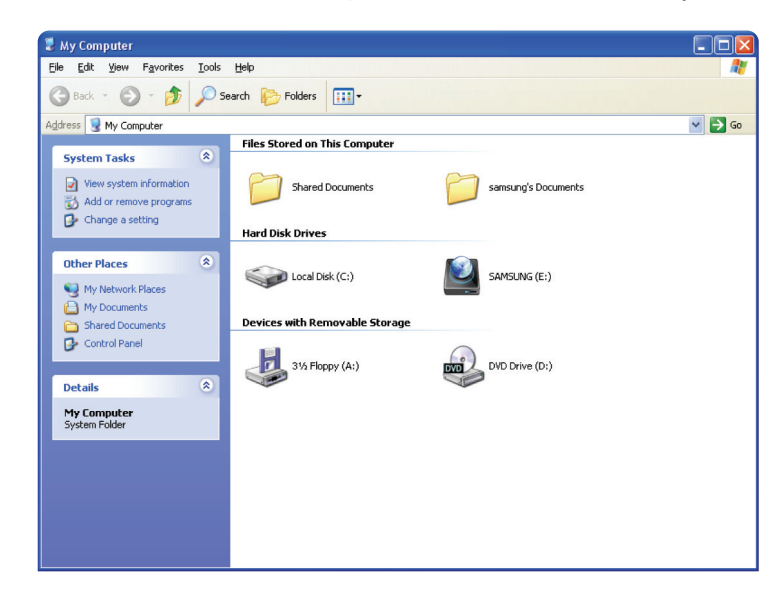

Du er nu klar til at anvende Samsung Portable Series ekstern harddisk.

#### Macintosh

Forbind din Portable Series eksterne harddisk til computeren. Dit Macintosh operativsystem vil derefter generere et SAMSUNG-ikon.

• Tegning 5. Macintosh Ekstern HDD-forbindelses-ikon

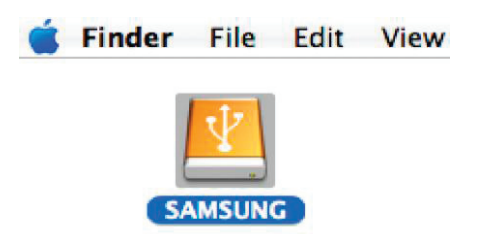

Efter at du har klikket på SAMSUNG-ikonet, vil følgende mappe blive vist.

• Tegning 6. Macintosh Mapper

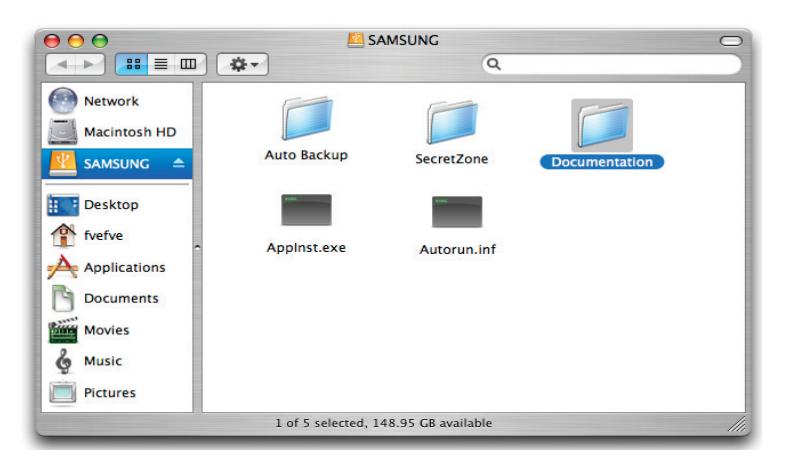

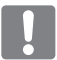

Du er nu klar til at anvende Samsung Portable Series ekstern harddisk. Software, leveret sammen med din Portable Series ekstern harddisk, understøtter ikke Mac operativmiljø.)

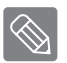

Samsung leverer en NTFS for Mac Driver, som kan anvendes til at skrive data på eksterne harddiske i NTFS-format på Mac OS. NTFS for Mac Driver kan downloades på Samsungs website (http://samsunghdd.seagate.com).

### **Anvendelse af din Portable Series**

#### Kopiering / Flytning af filer

Nu, hvor du har fået installeret din nye SPortable Series eksterne harddisk, kan du kopiere og flytte filer eller hele mapper fra din nye Portable Series til din computer og omvendt.

Det er vigtigt at forstå forskellen imellem Kopier og Flyt.

Kopier : laver en kopi af mappen eller filen og gemmer den, så du har to udgaver af den. Flyt : tager en mappe eller fil og flytter den fra den ene placering til en anden.

NÅR DU FLYTTER EN MAPPE ELLER FIL, HAR DU IKKE LÆNGERE EN SIKKERHEDSKOPI.

Kopier og indsæt filer fra computeren til din Portable Series eksterne harddisk (Flytbar disk-metoden).

#### Flytbar disk-metoden

I denne vejledning vil vi oprette en kopi af temp-mappen på c-drevet på din computer og kopiere den til din Portable Series eksterne harddisk.

Fra Windows Desktop klik: Start → Programmer → Tilbehør → Windows Stifinder

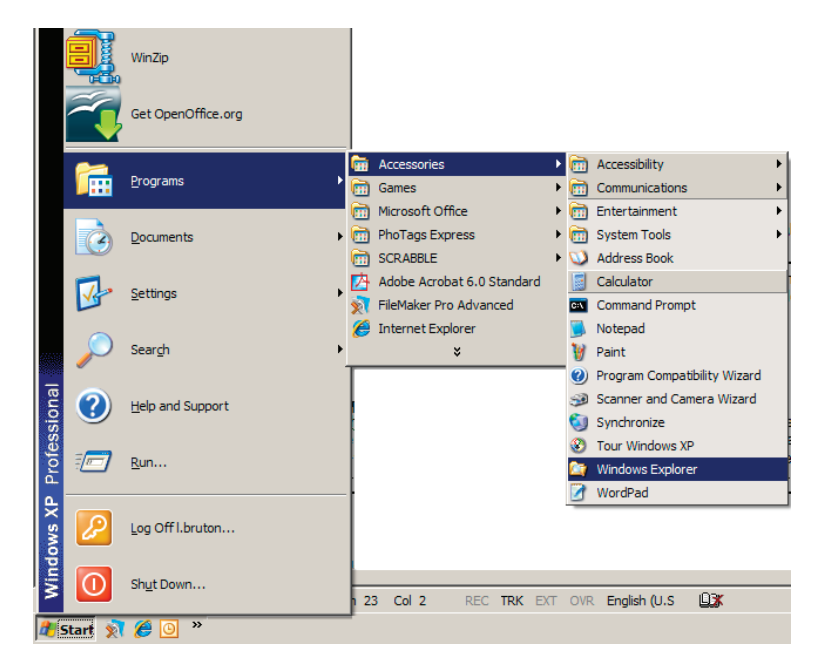

#### • Tegning 7. Sådan finder du Windows Stifinder

I Windows Stifinder vil du kunne se forskellige drevbogstaver, A, C, dit C-drev er din lokale harddisk. Portable Series drevet vil højst sandsynligt være E-drevet, men det kan også være et andet bogstav. I denne vejledning vil vi antage, at Portable Series-drevet er E-drevet. Ligeså vil vi til kopiering af mapper og filer kopiere temp-mappen til Portable Series-drevet. I Windows Stifinder: Klik på lokal disk C: I den højre rude: Højreklik på temp-mappen → Klik kopier

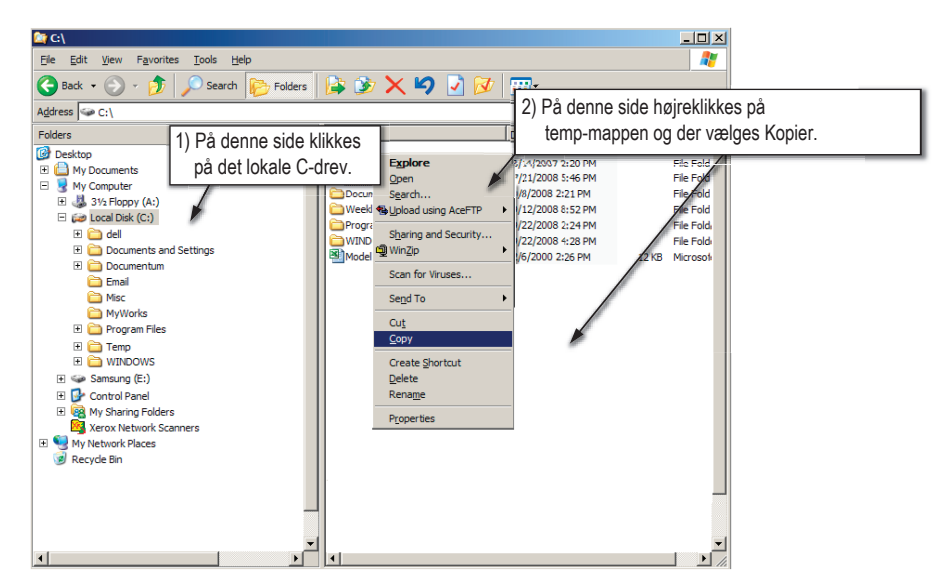

• **Tegning 8.** Når du højreklikker på en mappe eller fil, får du en anden menu.

Nu vil vi kopiere temp-mappen fra det lokale C-drev til Samsung E-drev. I den venstre rude i Windows Stifinder:Højreklik på Samsung E — Klik Indsæt

Tegning 9. Ved at højreklikke igen, kan vi indsætte temp-mappen på Portable Series-drevet.

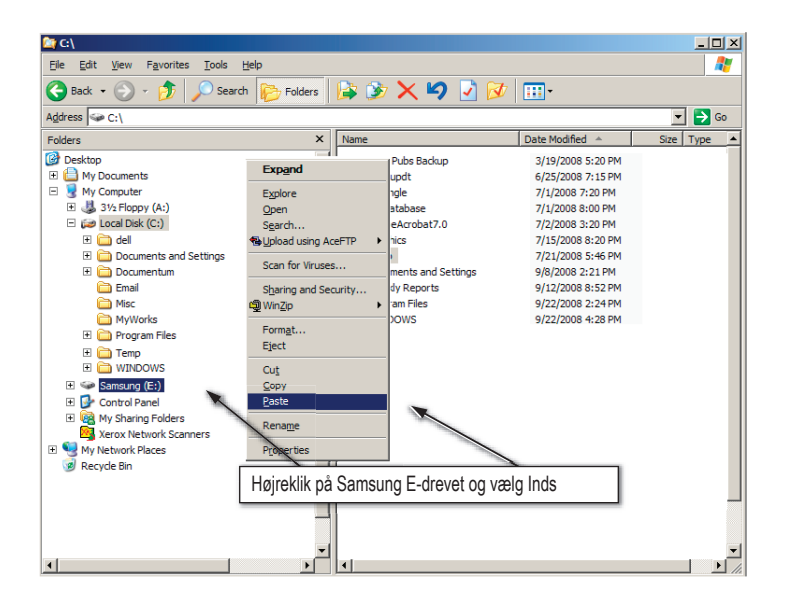

**BEMÆRK :** Frakobling af USB-kablet under filoverførsel kan beskadige din computer og/eller din Portable Series eksterne harddisk. Hvis du har brug for at frakoble USB-kablet, skal du vente til filoverførslen er færdig og så frakoble ved hjælp af "Sikker fjernelse af hardware"-muligheden.

## Sikker fjernelse af din Portable Series

#### **Med Windows**

Højreklik på pileikonet i systembakken i det nederste højre hjørne af din skærm.

• Tegning 10. Procesbjælken befinder sig nederst til højre på skærmen.

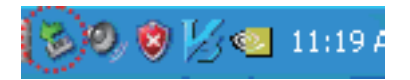

Klik "Sikker fjernelse af hardware"

• **Tegning 11.** Prompten 'Sikker fjernelse af hardware' vil opliste alle enheder, der er tilkoblet dit system.

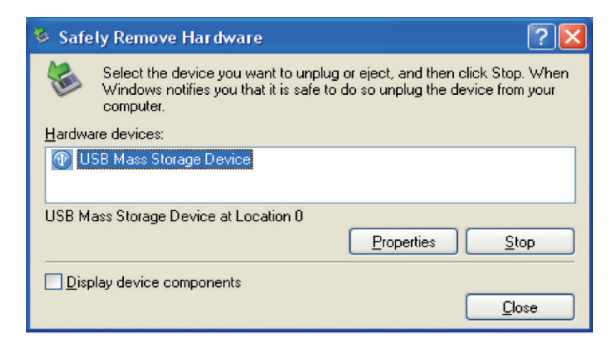

Klik Samsung Portable Series USB-enhed

• **Tegning 12.** Denne prompt oplister alle lagerenheder, såsom din lokale harddisk og din Portable Series-harddisk

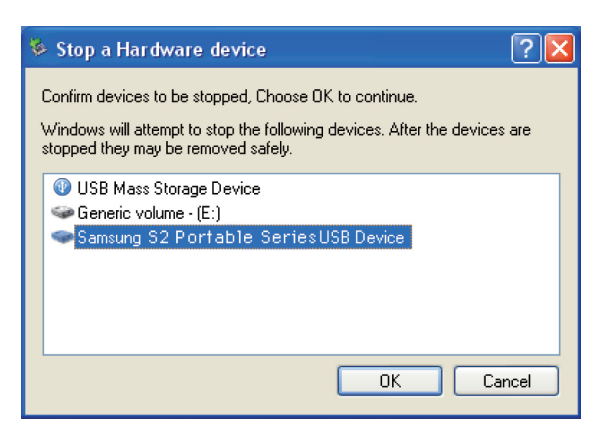

Når du ser meddelelsen "Sikker fjernelse af hardware", kan du sikkert fjerne enheden fra systemet.

Brug knappen "sikker fjernelse" på Samsung driver manager til at fjerne den eksterne harddisk på sikker vis.

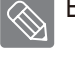

[Knap til sikker fjernelse]

#### **Med Macintosh**

Klik på den eksterne harddisks ikon og vælg "Udskyd SAMSUNG."

• Tegning 13. Med Macintosh klik på USB-ikonet og vælg Udskyd "SAMSUNG"

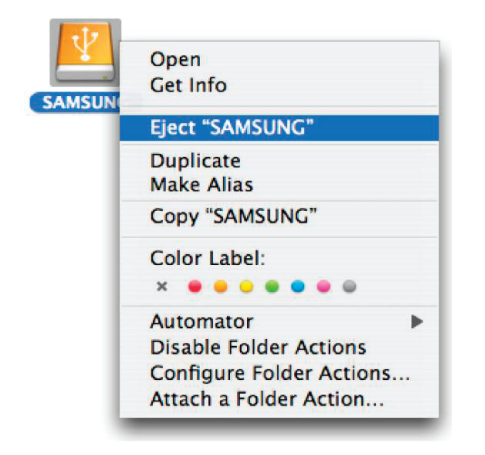

Dette frakobler drevet sikkert. Det er nu sikkert at frakoble drevet fra computeren.

Frakobl ikke Portable Series ekstern harddisks USB-kabel fra computeren under filoverførsel. Afbrydelse af filoverførsel kan føre til datakorruption og/eller skade på din Portable Series eksterne harddisk.

### Portable Series software

#### Samsung Drive Manager software

Samsung Drive Manager er medfølgende software til Windows, der gør din eksterne harddisk let at bruge. Samsung Drive Manager består af Samsung AutoBackup (en personlig backupløsning), Samsung SecretZone™ (en løsning til beskyttelse af personlige data), Samsung Secure Manager (en sikker løsning til ekstern harddiskhåndtering) samt håndteringsværktøj til den eksterne Samsung-harddisk.

Samsung Drive Manager skal installeres på en computer, der er tilsluttet din Portable Series for at kunne fungere.

For flere oplysninger bedes du se i brugervejledningen, der blev leveret sammen med din Portable Series.

Samsung Secure Manager kan ikke bruges, hvis din harddisk ikke understøtter sikkerhedsfunktionen.

#### Installation af Samsung Drive Manager

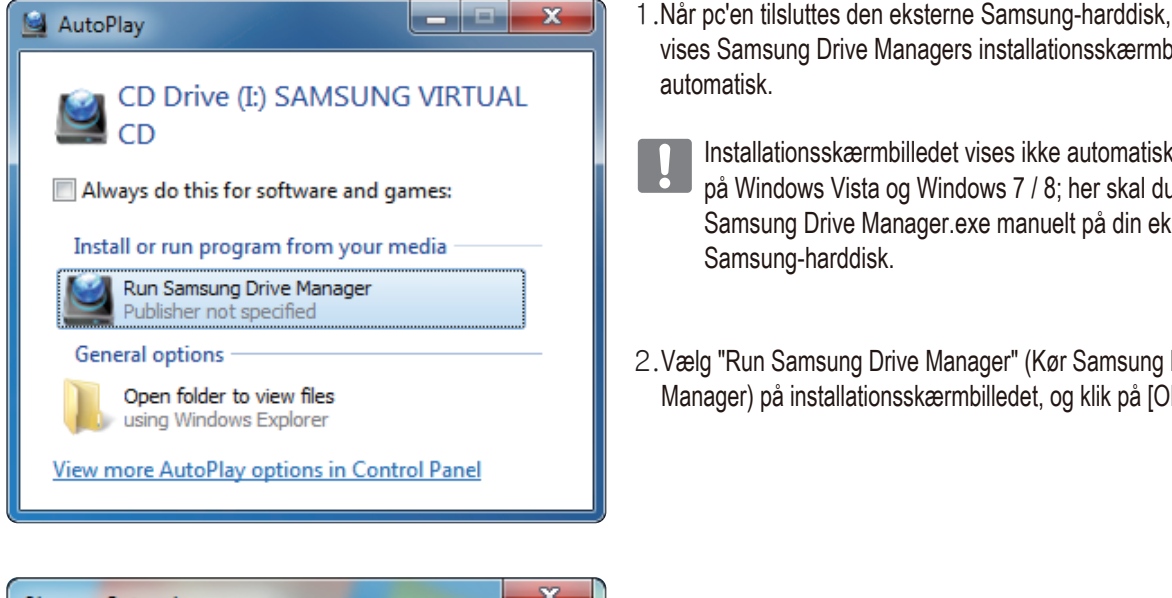

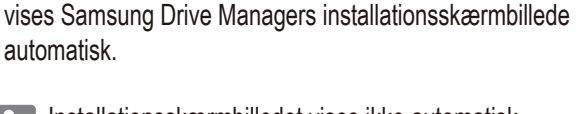

- Installationsskærmbilledet vises ikke automatisk på Windows Vista og Windows 7 / 8; her skal du køre Samsung Drive Manager.exe manuelt på din eksterne Samsung-harddisk.
- 2. Vælg "Run Samsung Drive Manager" (Kør Samsung Drive Manager) på installationsskærmbilledet, og klik på [OK].

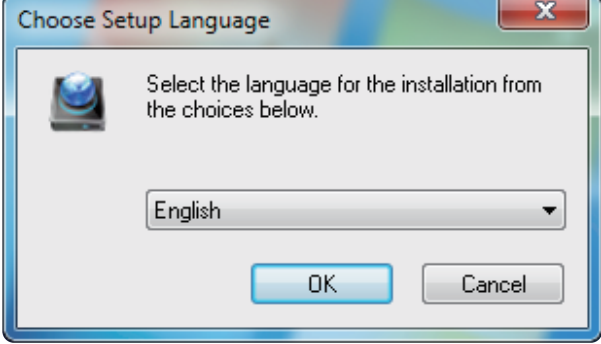

3.Vælg det sprog, installationen skal udføres på.

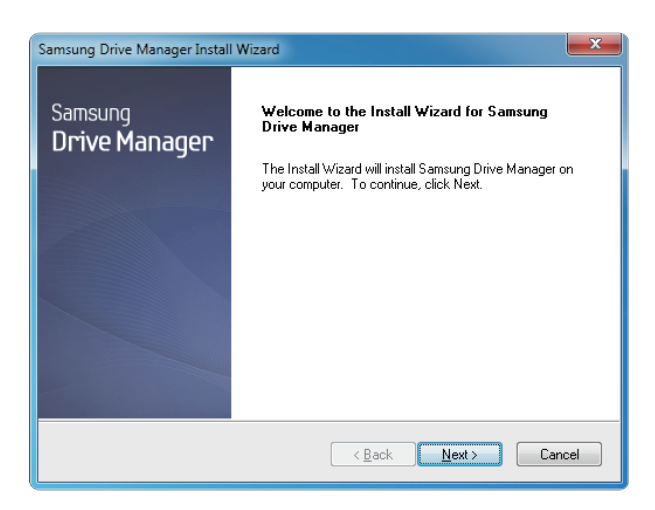

- 4. Når forberedelsesprocessen er færdig, vises InstallShield guidens velkomstdialog.
- 5. Klik på "Next" (Næste).

| Samsung Drive Manager Install Wizard                                                                                                    |
|----------------------------------------------------------------------------------------------------|
| License Agreement                                                                                                    |
| Please read the following license agreement carefully.                                                                                                    |
| Press the PAGE DOWN key to see the rest of the agreement.                                                                                                    |
| End-User License Agreement (End-User License Agreement)                                                                                                    |
| Please read this document carefully, as it contains important information. This End-User<br>License Agreement ("EULA") is a contract which is entered into between you (an<br>individual or a corporation) and Claus Incorporated (Claus, Inc.) with regard to this<br>software. This software may include other components such as related media, printing,<br>and "online" or electronic documents ("Software") by installing, copying, or using this<br>software, you indicate that you accept the terms in the EULA. If you do not agree with the<br>terms in this EULA, you cannot install or use this software. |
| Do you accept all the terms of the preceding License Agreement? If you<br>select No, the setup will close. To install Samsung Drive Manager, you must<br>accept this agreement.                                                                                                    |
| < <u>B</u> ack Yes No                                                                                                    |

| 6. | Slutbrugerlicensaftalen vises i dialo | gboksen.   |       |
|----|---------------------------------------|------------|-------|
|    | Læs aftalen omhyggeligt igennem.      | Vælg "Yes" | (Ja). |

| Samsung Drive Manager Install Wizard                                                                                |
|----------------------------------------------------------------------------------------------------|
| Choose Destination Location<br>Select folder where setup will install files.                                        |
| Setup will install Samsung Drive Manager in the following folder.                                                   |
| To install to this folder, click Next. To install to a different folder, click Browse and select<br>another folder. |
| Destination Folder                                                                                                  |
| C:\Program Files\Clarus\Samsung Drive Manager Browse                                                                |
| InstallShield Cancel Cancel                                                                                         |

- 7. Skærmbilledet for valg af installationsmappe for Samsung Drive Manager vises.
- 8. Vælg en installationsmappe, og klik på "Next" (Næste).

| Samsung Drive Manager Install Wizard                                                                                                    |
|----------------------------------------------------------------------------------------------------|
| Select Program Folder<br>Please select a program folder.                                                                                                    |
| Setup will add program icons to the Program Folder listed below. You may type a new folder<br>name, or select one from the existing folders list. Click Next to continue. |
| Samsung Drive Manager                                                                                                    |
| Accessories<br>Administrative Tools<br>Games                                                                                                    |
| Maintenance<br>Startup<br>Tablet PC                                                                                                    |
| InstallShield                                                                                                    |
| < <u>₿</u> ack Next > Cancel                                                                                                    |

 På skærmbilledet for valg af programmappe skal du vælge den programmappe, hvor Samsung Drive | Manager-ikonerne skal registreres, og klikke på "Next" (Næste).

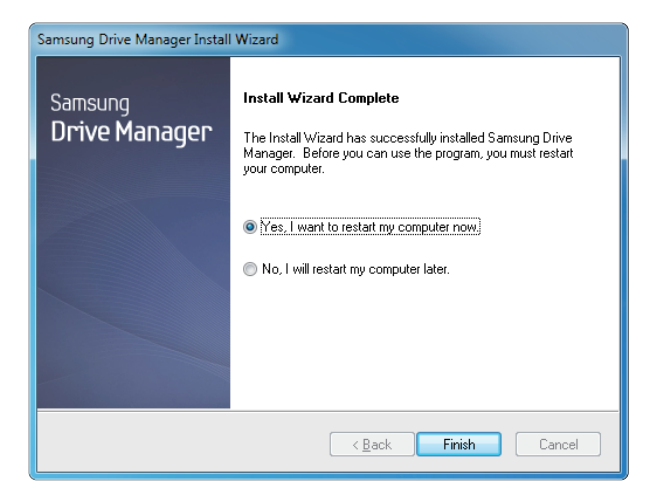

- 10. Computeren kan genstartes, når programmet er installeret.
- 11. Bekræft, at systemet skal genstartes (hvis du ønsker det), og klik på "Done" (Færdig).
  - Genstart computeren, når du bliver bedt om det, for at sikre, at Samsung Drive Manager eksekveres normalt.

#### Anvendelse af Samsung Drive Manager

Vælg Start (i menuen Start i Windows) → Alle Programmer → Samsung → Samsung Drive Manager.

Vinduet herunder vises, når programmet er eksekveret

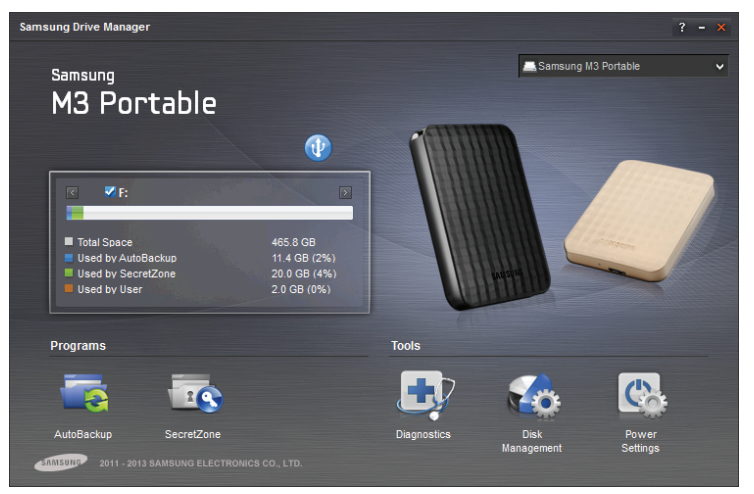

[Skærmbilledet Samsung Drive Manager]

Hovedvinduet i Samsung Drive Manager indeholder drevoplysninger, knap til sikker fjernelse af hardware, knap til oplåsning af den sikre harddisk, knap til programeksekvering samt værktøjsknapper.

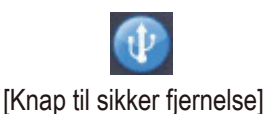

Klik på knappen "Safely Remove Hardware" (Sikker fjernelse af hardware) for at fjerne din harddisk på sikker vis.

Visse modeller understøtter ikke denne funktion. Derefter vises i en dæmpet farve knappen til oplåsning.

Når backup-kilder regelmæssigt sikkerhedskopieres ved hjælp af Samsung AutoBackup, er de kun fuldt ud sikkerhedskopierede under den første backup, og for at gøre det nemmere for dig udføres der derefter backup i realtid (overvågning af data til sikkerhedskopiering af udelukkende ændrede data).

Samsung SecretZone™ er en løsning til beskyttelse af personlige oplysninger, der gør det muligt for dig at oprette og bruge en krypteret disk på din eksterne Samsung-harddisk. Ved hjælp af Samsung SecretZone™ kan du sikkert og nemt beskytte vigtige, fortrolige og personlige data.

Denne funktion er ikke kompatibel med eksterne harddiske, der ikke understøtter strømindstillinger.

Du kan få yderligere oplysninger i brugervejledningen til Samsung Drive Manager, der følger med produktet. Du kan også downloade brugervejledningen til Samsung Drive Manager på Samsungs website.

## Fejlfinding

- Kontroller USB-kablets tilslutning
- Kontroller LED lamper på HDD.
- Kontroller strømforsyningen til Portable Series ekstern harddisk.
  Tikkende lyde er en indikation på utilstrækkelig strøm.
- Hvis drevet ikke registreres, skal du prøve at koble det til en anden USB-port.

### FAQ

#### Q1. Filoverførsel tager alt for lang tid.

A1. - USB 2.0

Du vil kunne opleve langsomme overførselshastigheder, hvis din computer ikke understøtter USB 2.0, eller hvis du ikke forbinder din Portable Series eksterne harddisk til en USB 2.0-port. Prøv at forbinde Portable Series ekstern harddisk til en anden port eller, hvis din computer ikke understøtter USB 2.0, kan du købe en separat USB 2.0-port. - USB 3.0

Hvis Du vil bruge the Hard Drive med maksimal hastighed, har du brug for en PC eller et værtskort, der understøtter USB 3.0 interface og USB 3.0 kabel.

- Q2. Den aktuelle lagerkapacitet på Portable Series ekstern harddisk er forskellig fra den kapacitet, der er anført på emballagen.
- A2. Filsystemtypen, der anvendes til drevet, partitionering, operativsystem og forskellige andre faktorer kan påvirke den aktuelle lagerkapacitet, der vises i din computer. (1MB=1.000.000bytes og 1GB=1.000.000.000bytes og 1TB=1.000.000.000.000bytes)
- Q3. Jeg har forbundet min Portable Series eksterne harddisk, og computeren ser ud til at registrere den, men drevet vises ikke under Windows Stifinder.
- A3. Portable Series ekstern harddisk er som standard formateret til NTFS og vil fungere normalt, når du forbinder den til din computer. Hvis, imidlertid, partitionen er blevet slettet eller filsystemet ændret til et, der ikke genkendes af Windows, vil drevet ikke blive vist i Windows Stifinder. Prøv at form atere drevet til FAT32 eller NTFS. (Advarsel : formatering vil slette alle gemte data på drevet).

#### Q4. Jeg bruger Windows XP og kan ikke formatere drevet til FAT32.

A4. Windows operativsystemer, efter Windows NT har begrænset FAT32 formatering til 32GB. Hvis du vil formatere din Portable Series ekstern harddisk til FAT32, vil du skulle downloade et formateringsværktøj fra vores hjemmeside. (Advarsel : formatering vil slette alle gemte data på drevet). Vi anbefaler, at du tager en sikkerhedskopi af dine data før du fortsætter).

#### Q5. Min computer vil ikke starte rigtig op.

A5. Hvis du starter dit system op med S2 Portable Series ekstern harddisk forbundet til computeren, kan det godt være, at dit systems BIOS forsøger at starte op fra den eksterne HDD. Modificer BIOS opstartssekvens eller frakobl den eksterne HDD fra systemet og prøv at starte op igen.

#### Q6. Jeg bruger Mac, og jeg kan ikke kopiere filer.

A6. Hvis drevet er blevet formateret til NTFS, kan data, der er gemt på drevet, kun læses af Mac systemer. For at anvende harddisken på et Mac OS X operativsystem skal du bruge NTFS for Mac Driver eller omformatere dit drev. NTFS for Mac Driver : Se side 12

Omformatering : se side 22

## Bilag

ADVARSEL - PARTITIONERING OG FORMATERING AF DIT DREV VIL SLETTE ALLE FILER PÅ DREVET PERMANENT. FORSØG IKKE AT GØRE DETTE, MEDMINDRE ALLE DINE FILER ER BLEVET SIKKERHEDSKOPIERET OG KONTROLLERET FOR PÅLIDELIGHED OG LÆSBARHED.

#### Partitionering og ændring af filsystemtype

Det er muligt at partitionere din Portable Series ekstern harddisk og ændre filsystemtype.

- Omformater til FAT32
- Omformater til NTFS
- Omformater til Macintosh

#### **Omformater til FAT32**

- Brug Samsung Format Utility eller Samsung Drive Manager til at formatere din Portable Series eksterne harddisk til FAT32. Samsung Format Utility : log ind på samsunghdd.seagate.com Samsung Drive Manager : se side 17

#### **Omformater til NTFS**

Det følgende beskriver formatering til NTFS i Windows XP:

- Forbind din Portable Series eksterne harddisk til computeren.
- Klik "Start" i det nederste venstre hjørne af din skærm.
- Højreklik på "Denne computer" og vælg derefter "Administration"
- I "Computeradministration" vælges "Diskhåndtering".
- Højreklik på det drev, du ønsker at formatere og vælg "Slet partition."
- Når drevpartitionen er blevet slettet, højreklikkes på det drev, du vil formatere, hvorefter du vælger
  "Ny partition" som vist i diagrammet nedenfor.
- I guiden "Opret partition" vælges "Primær partition", og derefter indtastes den ønskede størrelse på partitionen.
- I "Filsystem"-menuen vælges "NTFS" og formatering.

#### Formatering i Macintosh

Det følgende beskriver formatering i Mac OS X:

- Start Mac OS X's "Disk Utility"-værktøj.
- Åbn hoveddrevets mappe fra skrivebordet. Åbn "Program"-mappen og derefter "Værktøj"-mappen.
- Vælg "Disk Utility"-filen.
- Vælg det drev, du ønsker at genformatere.
- Vælg "Erase" menuen.
- Vælg "Mac OS Extendned (Journaled)" fra "Volume Format" menuen og klik derefter på "Erase" knappen.
- Når formatteringen er udført, vises drevet på dit skrivebord.

#### Produktcertificeringer

CE (European Union/Community) FCC (Federal Communications Commission) C-TICK CHINA RoHS 20 CU BSMI (Bureau of Standards, Metrology and Inspection) NRTL CB NEMKO

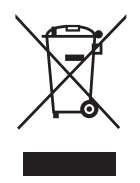

Dette symbol på produktet, tilbehør og læsemateriale betyder, at produktet og dets elektroniske tilbehør (f.eks. oplader, headset og USB-kabel) ikke må bortskaffes med andet husholdningsaffald, når produktets levetid er slut. Adskil det fra andre typer affald, og genbrug det ansvarligt for at fremme bæredygtigt genbrugaf materielle ressourcer. Dette forhindrer mulige skader for miljøet og menneskers sundhed, der skyldes ukontrolleret bortskaffelse af affald.

Private brugere skal enten kontakte den forhandler, hvor de købte produktet eller deres kommune for detaljer om, hvor og hvordan denne kan tage imod disse emner til miljømæssig forsvarlig genanvendelse.

Virksomhedsbrugere skal kontakte deres leverandør og undersøge vilkår og betingelser i indkøbskontrakten. Dette produkt og dets elektroniske tilbehør bør ikke blandes med andet kommercielt affald til bortskaffelse.

### FCC

| IMPORTANT NOTE: ECC Caution Statement                                                                                                    |             |
|----------------------------------------------------------------------------------------------------|-------------|
| Any changes or modifications not expressly approved by the party responsible for compliance could void the user's authority to operate this equipment.                                                                                                    |             |
| Regulatory Compliance                                                                                                    |             |
| IMPORTANT NOTE: FCC Compliance statement      This equipment has been tested and found to comply with the limits for a Class B digital device, pursuant to Part 15 of the FCC      Rules. These limits are designed to provide reasonable protection against harmful interference in a residential installation.      This equipment generates, uses and can radiate radio frequency energy and, if not installed and used in accordance with the instructions, may cause harmful interference to radio communications. However, there is no guarantee that interference will not occur in a particular installation. If this equipment does cause harmful interference to radio or television reception, which can be determined by turning the equipment off and on, the user is encouraged to try to correct the interference by one of the following measures:      • Reorient or relocate the receiving antenna.      • Increase the separation between the equipment and receiver.      • Connect the equipment into an outlet on a circuit different from that to which the receiver is connected.      • Consult the dealer or an experienced radio/TV technician for help.      IMPORTANT NOTE: FCC Operation Guide      This device complies with Part 15 of the FCC Rules. Operation is subject to the following two conditions:      (1) This device may not cause harmful interference, and (2) this device must accept any interference received, including interference that may cause undesired operation.      IMPORTANT NOTE: FCC Shielded cables on the peripheral devices.    Shielded cables must be used with the unit to insure compliance | :<br>;<br>; |
|                                                                                                    |             |

Alle rettigheder forbeholdes. Seagate er et varemærke eller et registreret varemærke, som tilhører Seagate Technology LLC eller et af dennes søsterselskaber i USA og/eller i andre lande. Samsung og Samsung logoet er varemærker tilhørende Samsung Electronics Co., Ltd. Alle andre varemærker eller registrerede varemærker tilhører de respektive indehavere. Hvis der henvises til harddiskdrevets kapacitet er en gigabyte eller GB det samme som en milliard bytes, og en terabyte eller TB er det samme som tusind milliarder bytes. Din computers operativsystem kan have en anden måleenhed og oplyse en mindre kapacitet. Desuden anvendes en del af den oplyste kapacitet til formatering og andre funktioner og er derfor ikke tilgængelig til datalagring. De eksempler, der er anvendt til at vise den kvantitative anvendelse for de forskellige programmer, er udelukkende illustrative. Den egentlige mængde vil variere afhængig af forskellige faktorer som f.eks. filstørrelse, filformat, funktioner og programsoftware. Eksport og videreeksport af hardware og software, der indeholder kryptering kan være reguleret af USA's Department of Industry (handelsministeriet) og Bureau of Industry and Security og kan være reguleret med hensyn til import og anvendelse uden for USA's grænser. De faktiske datahastigheder kan variere alt efter driftsmiljø og andre faktorer. Seagate forbeholder sig retten til uden varsel at ændre produkttilbud eller specifikationer.

Seagate Technology LLC, 10200 S. De Anza Blvd, Cupertino, CA 95014 U.S.A. Seagate Technology International, Koolhovenlaan 1, 1119 NB Schiphol-Rijk, The Netherlands